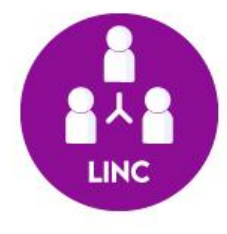

## Entrar em uma sala do Google Meet, a partir do 2º acesso (GSuite)

LINC Digital Laboratório de Inovação, Negócios e Cocriação Contato: lincdigital.ufsc@gmail.com Após habilitado o serviço do GSuite pela primeira vez, basta entrar diretamente no site <u>https://google.ufsc.br</u> com login e senha UFSC, para ter acesso às funcionalidades.

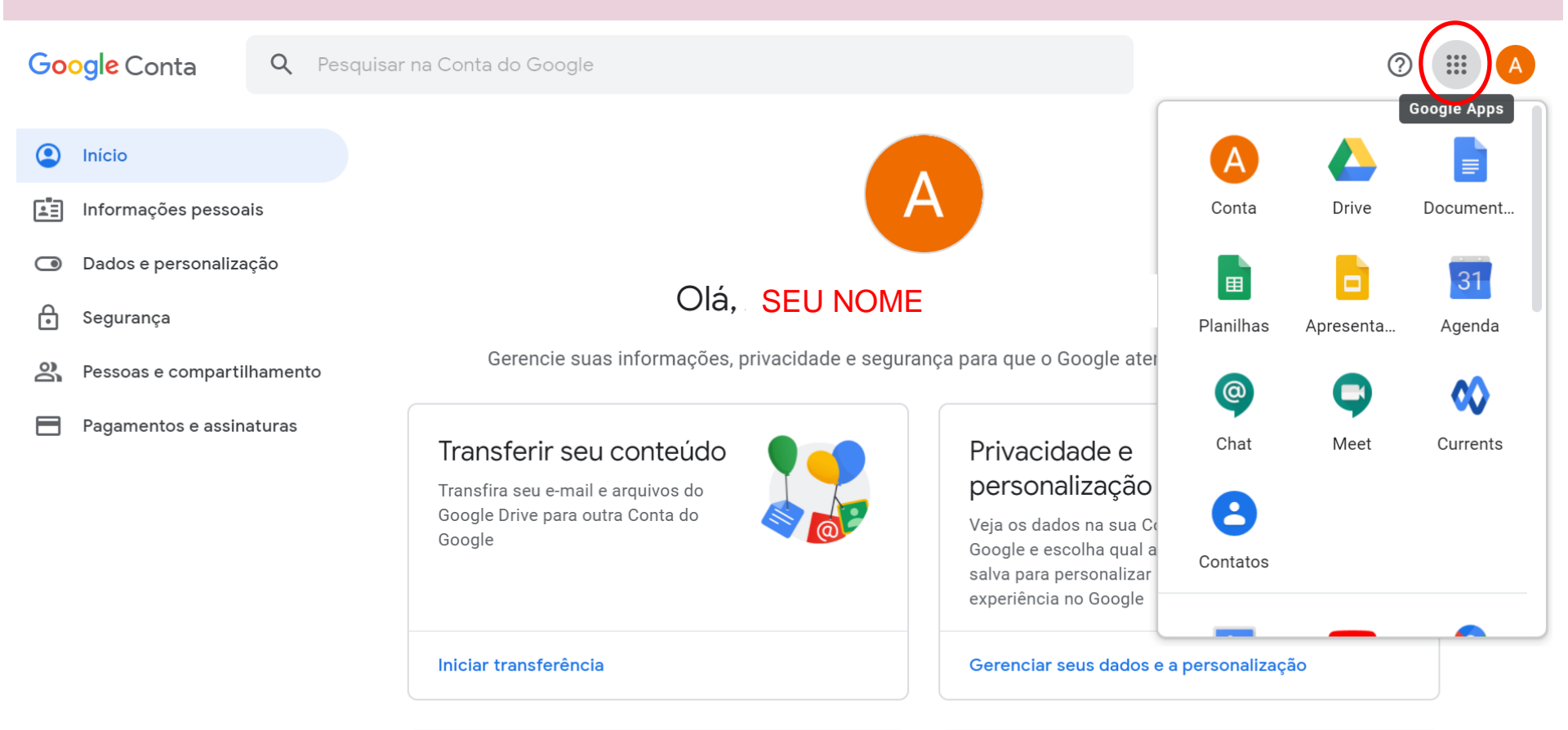

Uma alternativa, após o login no Google com a sua conta da UFSC, para participar de uma webconferência como convidado:

1º passo: Entre no ambiente da disciplina/curso no Moodle.
\*Caso já tenha este link, vá para o 2º passo.

2º passo: Encontre e clique no link do encontro síncrono que ocorrerá por meio do Google Meet.

3º passo: Entre na sala.

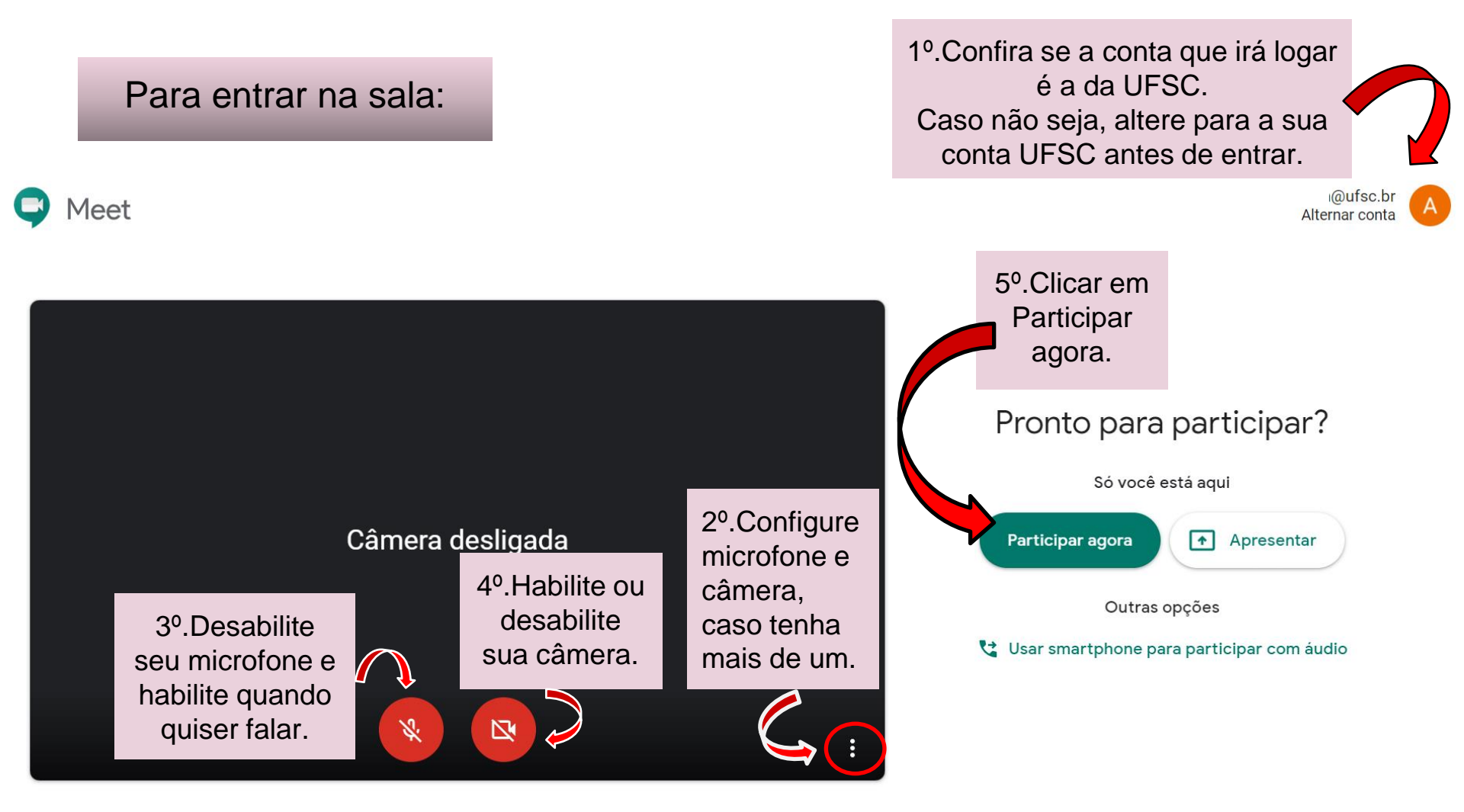

Ou seguir os mesmos passos do tutorial para o 1º acesso.

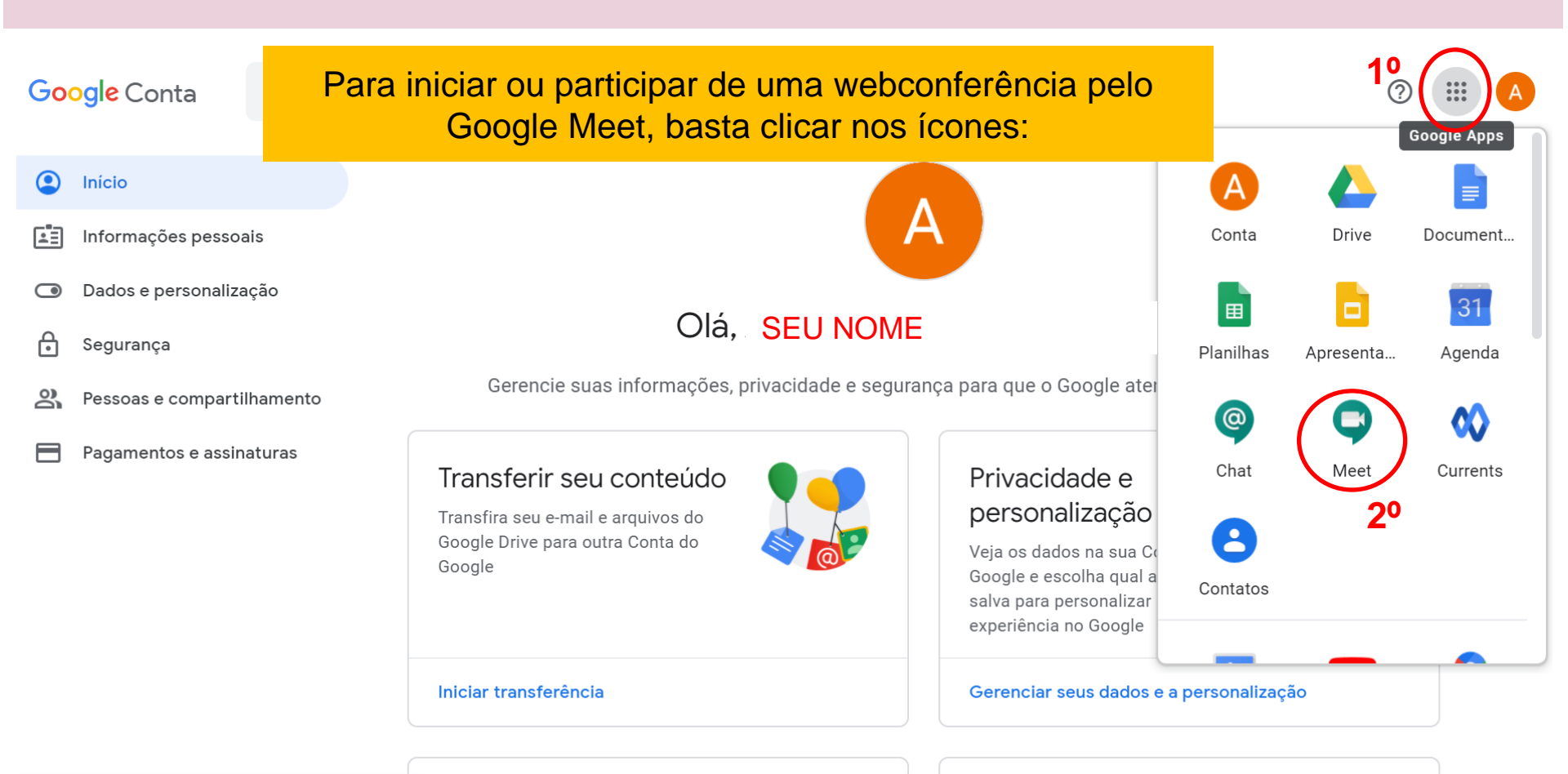

Iniciar ou participar de uma reunião

Nada agendado hoje

10

Para participar de uma sala já criada, basta colar o link neste campo.

Iniciar ou participar de uma reunião

Digite o apelido ou código da reunião. Para iniciar sua própria reunião, digite um apelido ou deixe o campo em branco.

Saiba como agendar uma reunião

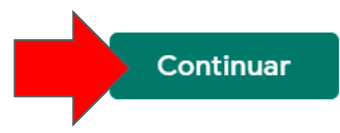

 $\times$ 

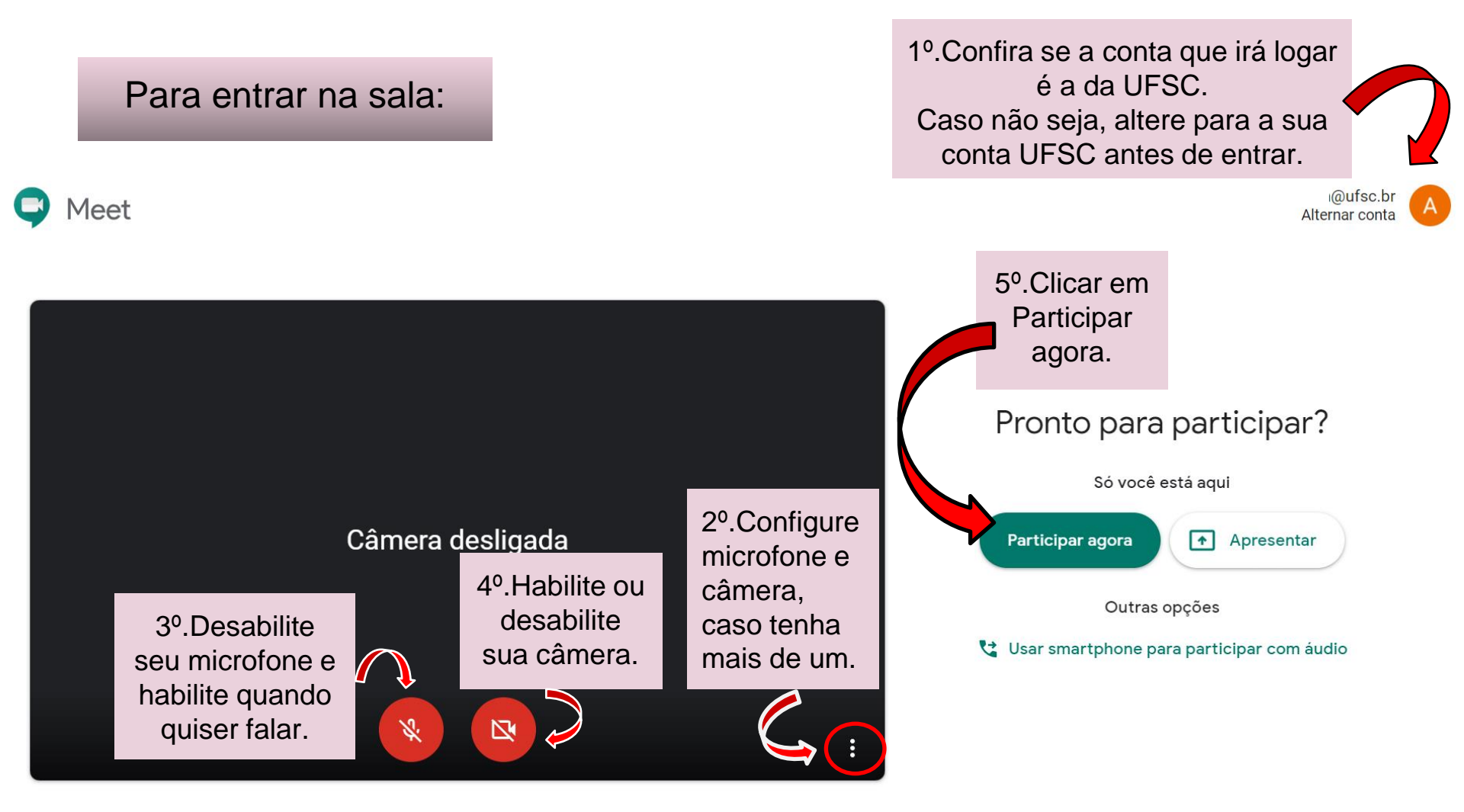

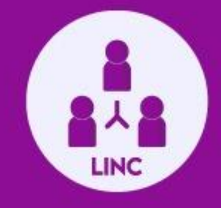

## Mais informações, você encontra no site do LINC Digital:

https://lincdigital.ufsc.br/